## 【ユニパで「お知らせ」をクリック(タップ)しても、反応しない場合】

 ・ユニパ(ユニバーサルパスポート)では、利用する為に「ポップアップ」の機能が使用されています。
 Webブラウザで「ポップアップ」をブロック(制限)されていた場合、お知らせなどのリンクを クリック(タップ)しても、画面が変わらない(無反応)となります。
 このような場合は、Webブラウザでポップアップのブロックを解除する必要があります。

## <ポップアップブロックの解除方法について>

下記のリンク先の情報を参考に解除をお願いします。

- 1. スマートフォン
  - (1) iPhone SAFARI Web をブラウズする <u>https://help.apple.com/ipad/10/?lang=ja#/iPad999d68f9</u>
  - (2) Android

Chrome でポップアップをブロックまたは許可する <u>https://support.google.com/chrome/answer/95472?co=GENIE.Platform%3DAndroid&hl=ja</u>

- 2. パソコン
  - Internet Explorer
    Internet Explorer 11 のセキュリティとプライバシーの設定を変更する
    <a href="https://support.microsoft.com/ja-jp/help/17479/windows-internet-explorer-11-change-security-privacy-settings">https://support.microsoft.com/ja-jp/help/17479/windows-internet-explorer-11-change-security-privacy-settings</a>
  - (2) Edge

Microsoft Edge でポップアップをブロックする <u>https://support.microsoft.com/ja-jp/help/4026392/microsoft-edge-block-pop-ups</u> ※ブロックする為の内容なので、逆の手順で解除を行ってください。

(3) Google Chrome

Chrome でポップアップをブロックまたは許可する https://support.google.com/chrome/answer/95472?hl=ja

(4) FireFox

ポップアップブロックの設定とトラブルシューティング <u>https://support.mozilla.org/ja/kb/pop-blocker-settings-exceptions-troubleshooting</u>

(5) Safari

MacのSafariでポップアップを開かない <u>https://support.apple.com/ja-jp/guide/safari/sfri40696/mac</u> ※ブロックする為の内容なので、逆の手順で解除を行ってください。